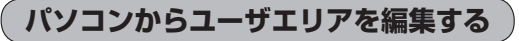

付属のUSB接続ケーブルを使用して、パソコンから本機のユーザエリアを操作することができます。

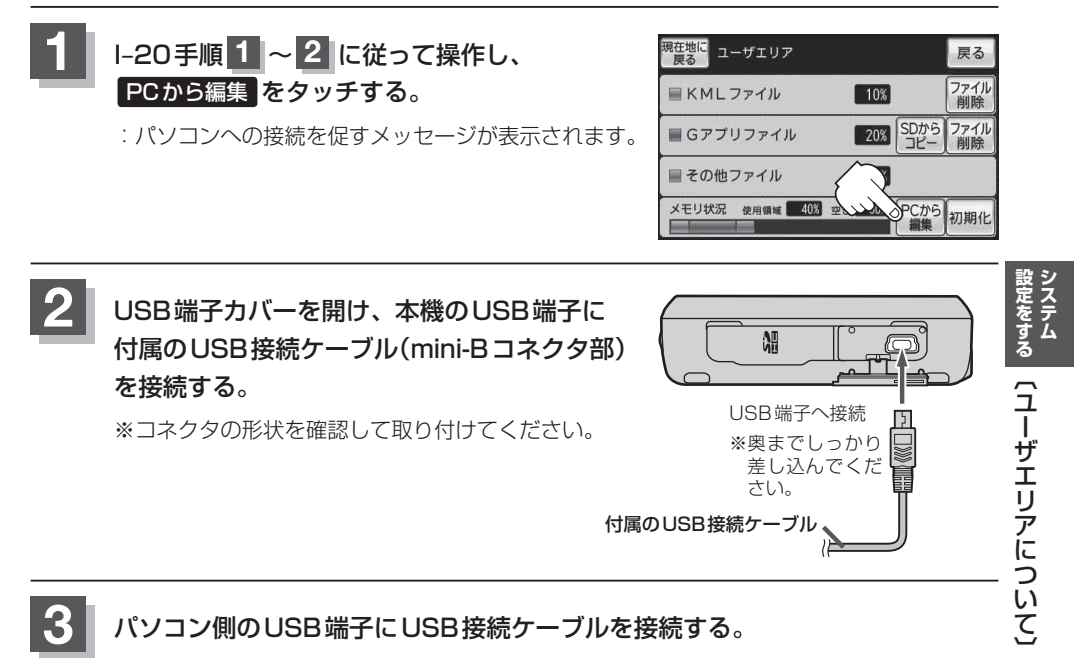

※コネクタの形状を確認して取り付けてください。

: 自動的にドライバーがインストールされ、パソコン内でリムーバブルディスクとして認識 されます。

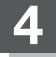

パソコンで認識されたリムーバブルディスクを開き、"TRACK" フォルダまた は "Gapli" フォルダを開いて、ファイルを編集する。

| D       | フォルダ名 | 扱えるファイル                        | 拡張子           |
|---------|-------|--------------------------------|---------------|
| TRACK   | TRACK | KMLファイル<br>※本機のGPSログでユーザエリアに記録 | ".kml"        |
| Ð       |       | したKMLファイルが保存されています。            |               |
|         | Gapli | Gアプリファイル                       | ".SAP"、".SAD" |
| 0577770 |       |                                |               |

**お知らせ**● リムーバブルディスク内の "TRACK" フォルダ、"Gapli" フォルダは移動や削除、フォ ルダ名の変更を行わないでください。

- リムーバブルディスク内の "TRACK" フォルダ、"Gapli" フォルダ以外の場所にKMLファ イル/Gアプリファイルを入れたり、本機で扱えるファイル以外を入れないでください。
- ●パソコンなどで、KMLファイルのファイル名の先頭([Car]、[Bike]、[Walk])を変更/ 削除すると、本機で表示したときCO2排出量や消費カロリーなど一部の情報項目が表示 されない場合があります。